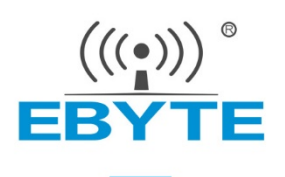

# E22-xxxXBX-SC Series Evaluation Kit User Manual

Next Generation Package Compatible Sub-1G Wireless Module Kit

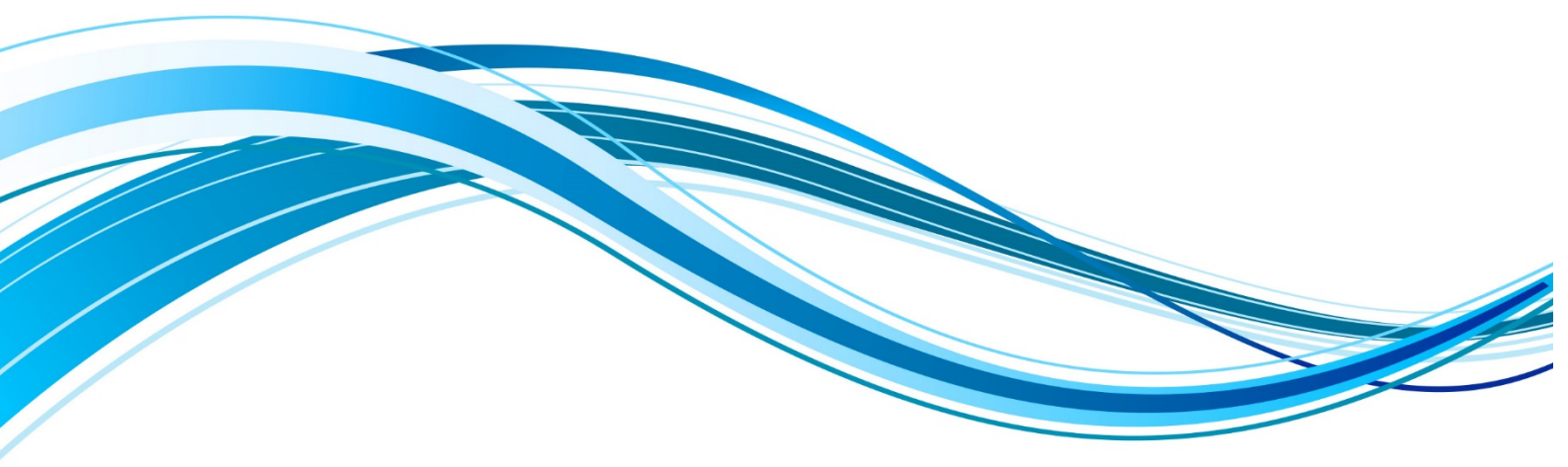

Chengdu Ebyte Electronic Technology Co.,Ltd.

### Disclaimer

EBYTE reserves all rights to this document and the information contained herein. Products, names, logos and designs described herein may in whole or in part be subject to intellectual property rights. Reproduction, use, modification or disclosure to third parties of this document or any part thereof without the express permission of EBYTE is strictly prohibited.

The information contained herein is provided "as is" and EBYTE assumes no liability for the use of the information. No warranty, either express or implied, is given, including but not limited, with respect to the accuracy, correctness, reliability and fitness for a particular purpose of the information. This document may be revised by EBYTE at any time. For most recent documents, visit www.cdebyte.com.

## Contents

| 1 Introduction 3                                                     |     |
|----------------------------------------------------------------------|-----|
| 1.1 Brief Introduction                                               | . 3 |
| 1.2 Pin Definition                                                   | . 4 |
| 1.3 Function Introduction                                            | . 5 |
| 1.4 Parameter Introduction                                           | . 5 |
| 1.5 Compatibility list                                               | 6   |
| 1.6 Program Download Interface                                       | . 6 |
| 2 Introduction to the Software                                       | . 8 |
| 2.1 Development environment                                          | . 8 |
| 2.2 Catalog Structure                                                | . 9 |
| 3 Function demonstration1                                            | 10  |
| 3.1 Quick start                                                      | 10  |
| 3.2 Achieve transparent transmission function via USB serial port    | 13  |
| 3.3 Achieve host computer configuration function via USB serial port | 14  |
| 4 Common problems                                                    | 15  |
| 4.1 Unsatisfactory transmission distance                             | 15  |
| 4.2 Modules are fragile                                              | 15  |
| 4.3 BER is too high 1                                                | 15  |
| Revision history                                                     | 16  |
| About us                                                             | 16  |

### **1** Introduction

### 1.1 Brief Introduction

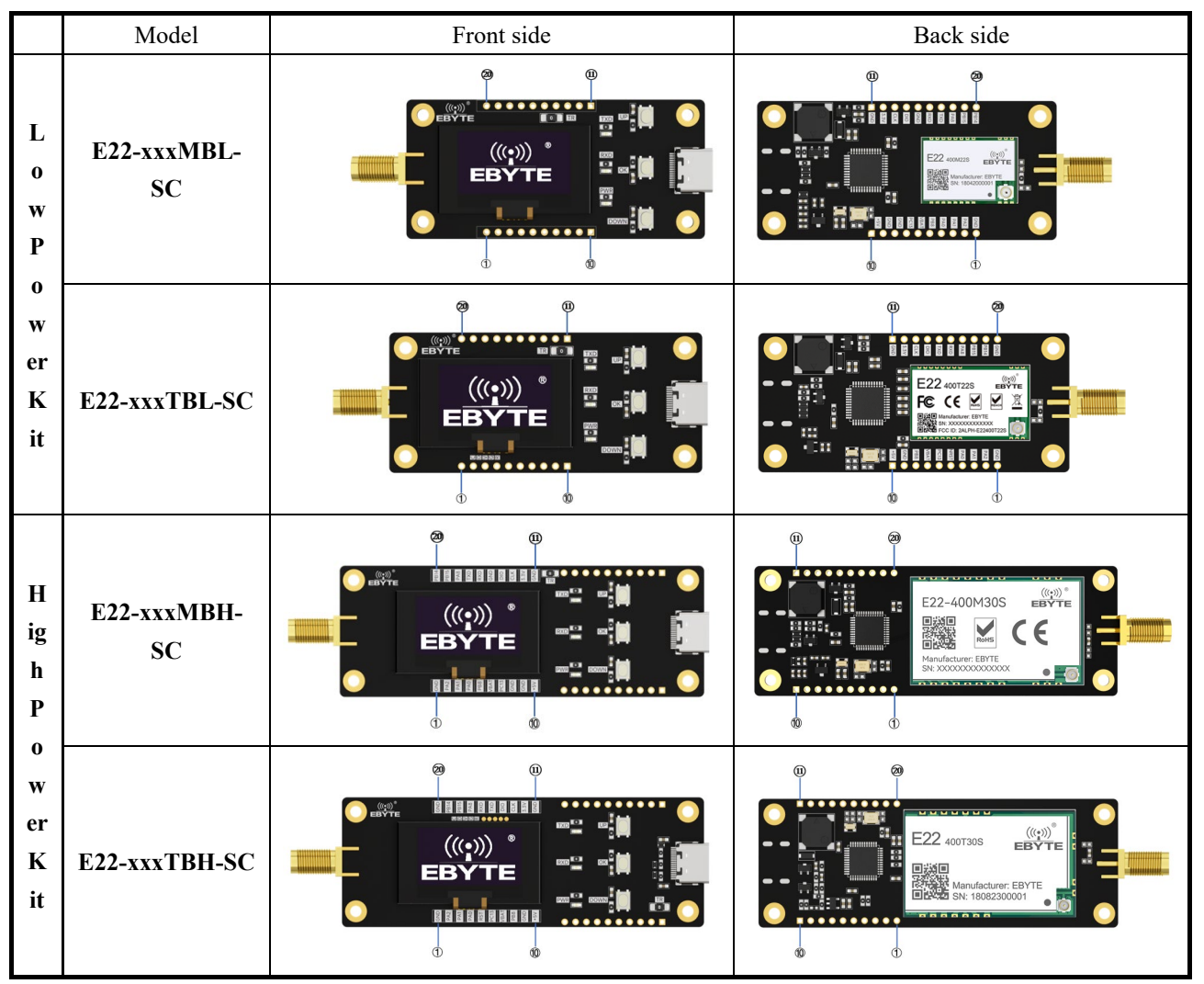

The SC series evaluation kits are designed to help users quickly evaluate Yeppert's new generation of packagecompatible wireless modules, using STM32F103C8T6 MCUs with available pins pinned out to both sides of the pin header, which allows developers to easily connect a variety of peripheral devices via jumper wires according to the actual needs, facilitating developers to carry out secondary development.

The kit provides complete software application examples to help customers quickly get started with wireless data communication development. Different types of Sub-1G wireless modules can be on-board according to customer requirements. Supported modules are available in pin-compatible packages for quick replacement.

## 1.2 Pin Definition

|                     | Exx-xx | xMBL/MBH-SC        | Exx-xxxTBL/TBH-SC |             |                    |  |
|---------------------|--------|--------------------|-------------------|-------------|--------------------|--|
| Pin No. Pin<br>Name |        | Function           | Pin No.           | Pin<br>Name | Function           |  |
| 1                   | GND    | Ground             | 1                 | GND         | Ground             |  |
| 2                   | PA2    | MCU_PA2 Pin        | 2                 | PA2         | MCU_PA2 Pin        |  |
| 3                   | PA1    | MCU_PA1 Pin        | 3                 | PA1         | MCU_PA1 Pin        |  |
| 4                   | PA0    | MCU_PA0 Pin        | 4                 | PA0         | MCU_PA0 Pin        |  |
| 5                   | PB8    | MCU_PB8 Pin        | 5                 | NRST        | MCU Reset Pin      |  |
| 6                   | VBAT   | MCU_VBAT Pin       | 6                 | PC13        | MCU_PC13 Pin       |  |
| 7                   | PC13   | MCU_PC13 Pin       | 7                 | VBAT        | MCU_VBAT Pin       |  |
| 8                   | GND    | Ground             | 8                 | PB8         | MCU_PB8 Pin        |  |
| 9                   | GND    | Ground             | 9                 | GND         | Ground             |  |
| 10                  | +5V    | Voltage: 5V DC     | 10                | +5V         | Voltage: 5V DC     |  |
| 11                  | GND    | Ground             | 11                | GND         | Ground             |  |
| 12                  | 3.3V   | Voltage: 3.3V DC   | 12                | 3.3V        | Voltage: 3.3V DC   |  |
| 13                  | CLK    | SWCLK              | 13                | CLK         | SWCLK              |  |
| 14                  | DIO    | SWDIO              | 14                | DIO         | SWDIO              |  |
| 15                  | GND    | Ground             | 15                | TXD         | MCU_TXD Input Pin  |  |
| 16                  | RXD    | MCU_RXD Input Pin  | 16                | RXD         | MCU_RXD Output Pin |  |
| 17                  | TXD    | MCU_TXD Output Pin | 17                | PA8         | MCU_PA8 Pin        |  |
| 18                  | PA8    | MCU_PA8 Pin        | 18                | PB15        | MCU_PB15 Pin       |  |
| 19                  | PB15   | MCU_PB15 Pin       | 19                | PB14        | MCU_PB14 Pin       |  |
| 20                  | PB14   | MCU_PB14 Pin       | 20                | GND         | Ground             |  |

## 1.3 Function Introduction

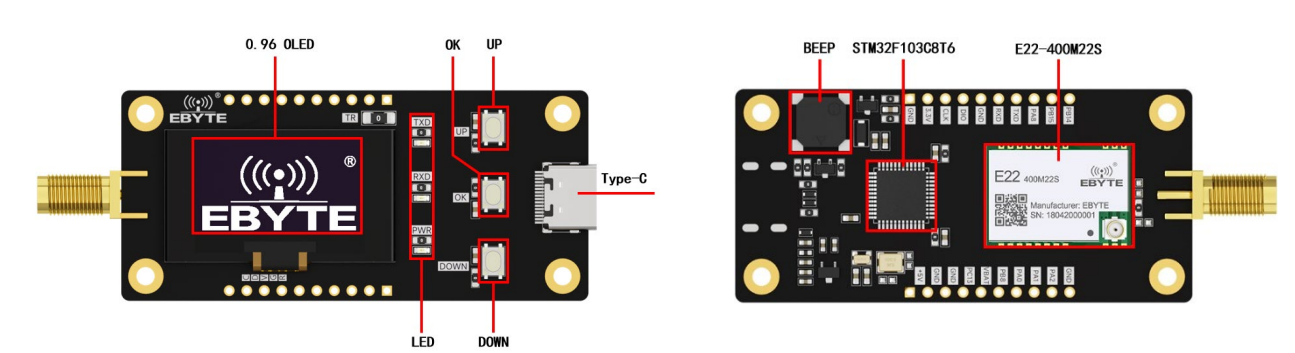

Referring to the above figure of E22-400MBL-SC, all other models of SC series have the same hardware functions.

| Display         | 0.96 OLED | Display current configuration, test parameters and version information, etc.            |
|-----------------|-----------|-----------------------------------------------------------------------------------------|
| Buttons         | UP        | Up key, up to select or add, frequency and power settings to support continuous points  |
|                 | OK        | Confirm key, enter next page or exit last page.                                         |
|                 | DOWN      | Lower key, downward check or minus, frequency and power settings support continuous tap |
| Indicator light | TXD       | Transmit indicator, blinks once when transmitting.                                      |
| C C             | RXD       | Receive indicator, blinks once when receiving.                                          |
|                 | PWR       | Power indicator, always on when power on                                                |
| Test Resistance | TR        | Remove the test resistor and test the module current with an ammeter.                   |
| Buzzer          | BEEP      | Beep once when pressing key                                                             |

## 1.4 Parameter Introduction

| Na   | Danamatan        |                         | Descr           | Nata           |                             |                                   |  |
|------|------------------|-------------------------|-----------------|----------------|-----------------------------|-----------------------------------|--|
| INO. | Parameter        | MBL-SC TBL-SC MBH-SC TB |                 | TBH-SC         | Note                        |                                   |  |
| 1    | Borad Size       | 30*64mm                 | 30*68mm         | 30*8           | 5mm                         | -                                 |  |
| 2    | Process          | Le                      | ad free process | machine mo     | unt                         | Machine stickers can ensure batch |  |
| 2    | TIOCESS          | Lee                     | ad free process | s, machine mo  | consistency and reliability |                                   |  |
| 3    | Antenna port     |                         | SN              | ſΑ             | -                           |                                   |  |
| 3    | Power supply     |                         | Тур             | e-C            | USB to Type-C               |                                   |  |
| 4    | Operating        |                         | 40              | ⊥ <b>%5°</b> ℃ |                             |                                   |  |
| 4    | temperature [°C] |                         | -40 ~           | -              |                             |                                   |  |
| 5    | Operation        |                         | 100/            | 0.00/          |                             |                                   |  |
| 5    | Humidity(%)      |                         | 1070            | ~9078          | -                           |                                   |  |
|      | Storage          |                         |                 |                |                             |                                   |  |
| 6    | Temperature      |                         | -40 ~ -         | -125°C         | -                           |                                   |  |
|      | [°C]             |                         |                 |                |                             |                                   |  |

## 1.5 Compatibility list

|            |       | 1  | E22-400M22S  | E22 400/000 MDL SC   |
|------------|-------|----|--------------|----------------------|
|            |       | 2  | E22-900M22S  | E22-400/900MBL-SC    |
|            |       | 3  | E32-400M20S  | E22 400/000MDL SC    |
|            | SPI   | 4  | E32-900M20S  | E32-400/900MBL-SC    |
|            |       | 5  | E220-400M22S | F220, 400/000 JDL CC |
| Low Power  |       | 6  | E220-900M22S | E220-400/900MBL-SC   |
| Module     |       | 7  | E22-400T22S  | E22 400/000TDL SC    |
|            |       | 8  | E22-900T22S  | E22-400/9001BL-SC    |
|            | LIADT | 9  | E32-433T208  | E22 422/000TDL SC    |
|            | UARI  | 10 | E32-900T20S  | E32-433/9001BL-SC    |
|            |       | 11 | E220-400T22S | E220 400/000TDL SC   |
|            |       | 12 | E220-900T22S | E220-400/9001BL-SC   |
|            | SPI   | 13 | E22-400M30S  | E22 400/000MDU SC    |
|            |       | 14 | E22-900M30S  | E22-400/900MBH-SC    |
|            |       | 15 | E32-400M30S  | E22 400/000MPH SC    |
|            |       | 16 | E32-900M30S  | E32-400/900MBH-SC    |
|            |       | 17 | E220-400M30S | E220 400/000MDU SC   |
| High Power |       | 18 | E220-900M30S | Е220-400/900МВП-3С   |
| Module     |       | 19 | E22-400T30S  | E22 400/000TDU SC    |
|            |       | 20 | E22-900T30S  | E22-400/9001BH-SC    |
|            | IIADT | 21 | E32-433T30S  | E22 422/000TDH SC    |
|            | UART  | 22 | E32-900T30S  | E32-433/9001DH-3C    |
|            |       | 23 | E220-400T30S | E220 400/000TDH SC   |
|            |       | 24 | E220-900T30S | E220-400/9001BH-SC   |

## 1.6 Program Download Interface

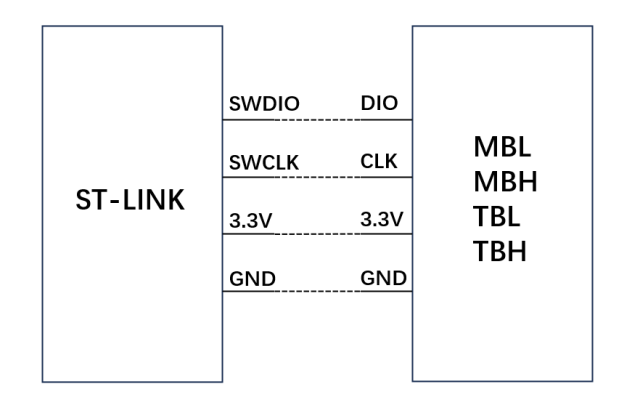

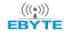

M series take E22-400MBH-SC as an example

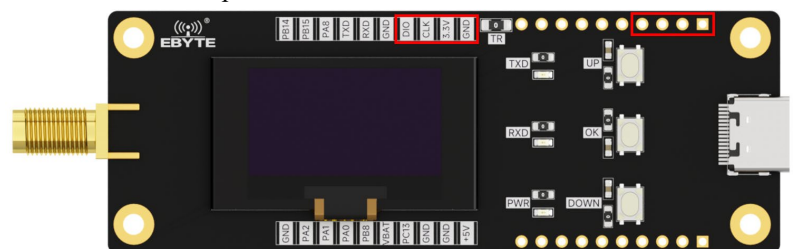

T series take E22-400TBL-SC for example

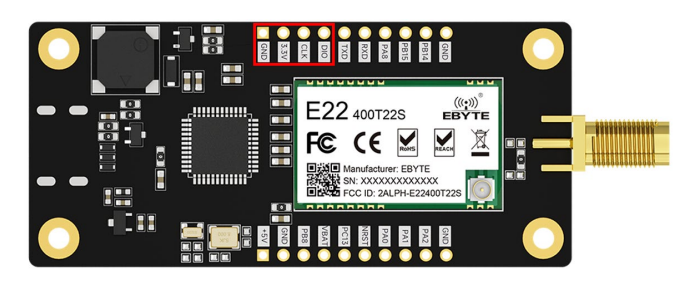

Programs can be burned to the MCU via ST-LINK. Please compile before burning.

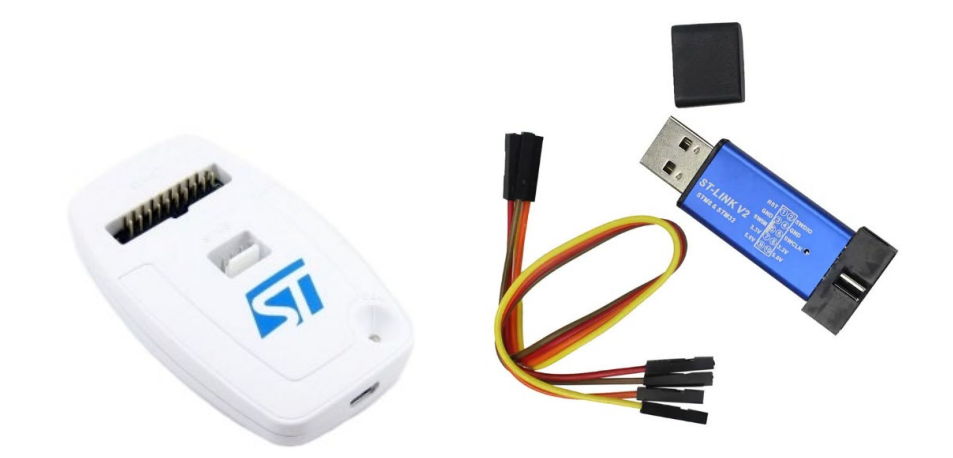

### 2 Introduction to the Software

### 2.1 Development environment

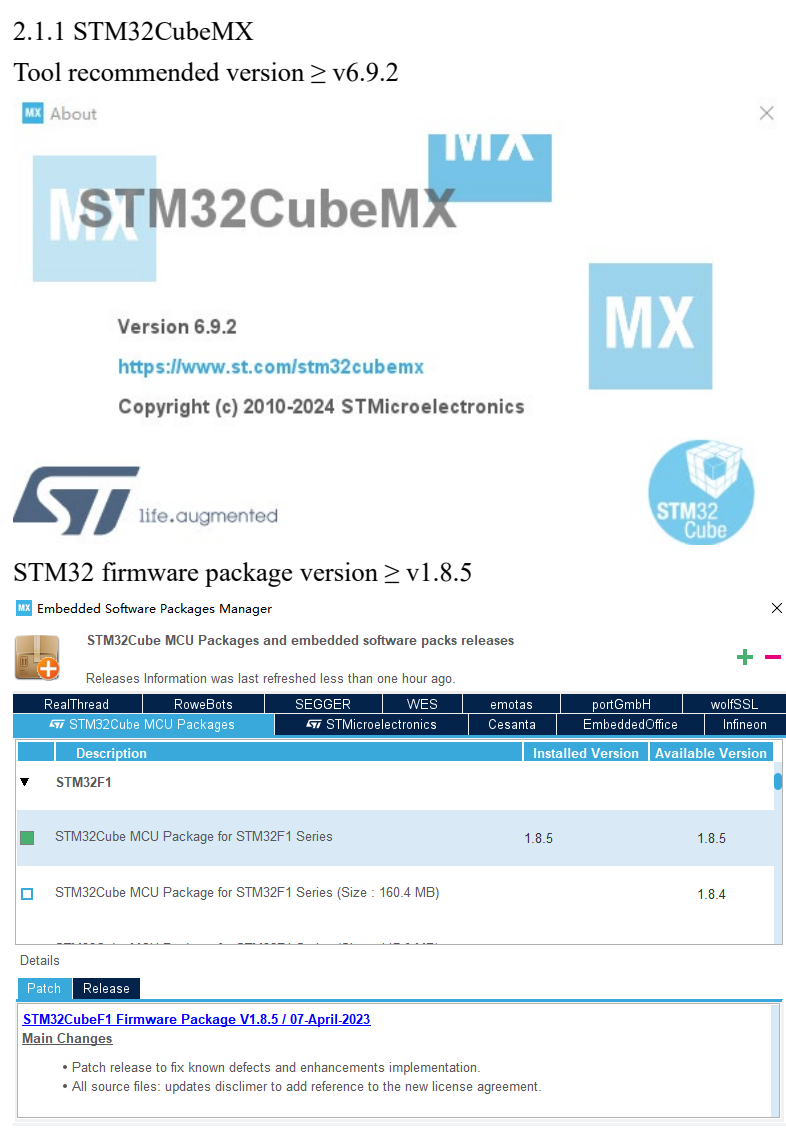

### 2.1.2 MDK-ARM

#### Keil version $\geq$ v5.31.0

About µVision

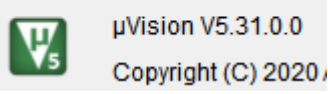

## 2.2 Catalog Structure

|   | item               | clarification                                                                              |
|---|--------------------|--------------------------------------------------------------------------------------------|
| 1 | file catalog       | You can download the sample project from the official website and open the directory as    |
|   |                    | shown below                                                                                |
|   |                    | Core                                                                                       |
|   |                    |                                                                                            |
|   |                    | MDK-ARM                                                                                    |
|   |                    | Middlewares                                                                                |
|   |                    |                                                                                            |
|   |                    | mxproject                                                                                  |
|   |                    | MX project                                                                                 |
| 2 | Project initiation | There are startup files under MDK-ARM                                                      |
|   |                    | 名称                                                                                         |
|   |                    | DebugConfig                                                                                |
|   |                    | project                                                                                    |
|   |                    | RTE                                                                                        |
|   |                    | EventRecorderStub.scvd                                                                     |
|   |                    | project.uvoptx                                                                             |
|   |                    | 🐺 project                                                                                  |
|   |                    | ■ startup_stm32f103xb.lst                                                                  |
|   |                    | 📲 startup_stm32f103xb.s                                                                    |
|   |                    |                                                                                            |
| 3 | Module Driver      | Under the Drivers folder, there are corresponding RF chip drivers sx126x/sx127x/llcc68 and |
|   |                    | so on.                                                                                     |
|   |                    | CMSIS                                                                                      |
|   |                    | STM32E1xx_HAL_Driver                                                                       |
|   |                    | sx126x_driver                                                                              |
| 4 | Module             | The corresponding exx_demo example is available in the Core/Src folder.                    |
|   | Applications       | 🕞 a 22 dama c                                                                              |
|   |                    | $\mathbf{a} = 22 \mathbf{balc}$                                                            |
|   |                    |                                                                                            |
|   |                    | i i 2c.c                                                                                   |
|   |                    | 🖻 key.c                                                                                    |

## **3** Function demonstration

## 3.1 Quick start

| Home page  | Default to home page after power on, all configuration parameters restored to default state                                                                          |  |  |  |  |
|------------|----------------------------------------------------------------------------------------------------|--|--|--|--|
|            |                                                                                                    |  |  |  |  |
| Go to page | By clicking the physical confirmation button, you can go to the corresponding option page [Home] +Setting -TX Mode -Rx Mode -Version                                 |  |  |  |  |
| Basic      | M series Setting page has a variety of LoRa parameters, which can be adjusted according to the                                                                       |  |  |  |  |
| Parameter  | needs, and airspeed calculation is recommended to use Semtech official LoRa calculation tool.                                                                        |  |  |  |  |
| Setting    | The difference between T series and M series is only the airspeed configuration.<br>After the configuration is completed, check [Exit] to return to the parent page. |  |  |  |  |
|            | [Home]<br>+Setting<br>-TX Mode<br>-Rx Mode<br>-Version                                                                                                    |  |  |  |  |
|            |                                                                                                    |  |  |  |  |
|            | The M-Series configuration is as follows: The T-Series configuration is as follows:                                                                                  |  |  |  |  |
|            | [Exit]LoRa SF11-LoRa BW500-LoRa CR5-Frequency915-Frequency915-TX Power30                                                                                             |  |  |  |  |
|            | asic<br>arameter<br>etting                                                                                                    |  |  |  |  |

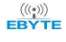

|   |                 | Functional interpretation:                                                                                                    |                                                                                                    |                                                                                                    |                                                                                                    |                                                       |                                             |  |  |
|---|-----------------|----------------------------------------------------------------------------------------------------|----------------------------------------------------------------------------------------------------|----------------------------------------------------------------------------------------------------|----------------------------------------------------------------------------------------------------|-------------------------------------------------------|---------------------------------------------|--|--|
|   |                 |                                                                                                    | M Series                                                                                                    | s                                                                                                    |                                                                                                    | T-Series                                              |                                             |  |  |
|   |                 | LoRa SF                                                                                                    | Symbol Rate                                                                                                    | Airspeed needs to be calculated in                                                                                  | Work<br>Mode                                                                                             | Operating<br>Mode                                     | Select Module<br>Operating<br>Mode          |  |  |
|   |                 | LoRa BW                                                                                                    | Channel<br>Bandwidth                                                                                                    | conjunction with<br>SF, BW, and CR.                                                                                 | Rate<br>Mode                                                                                             | Rate Mode                                             | Select airspeed                             |  |  |
|   |                 | LoRa CR                                                                                                    | Coding Rate                                                                                                    |                                                                                                    | Channel                                                                                                  | Operating<br>Channel                                  | Select channel                              |  |  |
|   |                 | Frequency                                                                                                    | Operating<br>Frequency                                                                                                    | Select frequency point                                                                                              | TX<br>Power                                                                                              | Transmit<br>power                                     | Configure<br>transmit power                 |  |  |
|   |                 | TX Power                                                                                                    | Transmit<br>Power                                                                                                    | Configure<br>transmit power                                                                                         | TX<br>Count                                                                                              | Number of transmissions                               | Configure the<br>number of<br>transmissions |  |  |
|   |                 |                                                                                                    | Number of                                                                                                    | Configure the number of                                                                                             | Back                                                                                                    | Background                                            | Reflect the<br>background<br>color of the   |  |  |
|   |                 | TX Count                                                                                                    | transmissions                                                                                                    | transmissions<br>Reflect the                                                                                        | Color                                                                                                    | color                                                 | screen                                      |  |  |
|   |                 | Back<br>Color                                                                                                    | Background color                                                                                                    | background color of the screen                                                                                      |                                                                                                    | Operating<br>Mode                                     |                                             |  |  |
| 4 | Send Test       | When Tx Mo<br>set by the use<br>Pressing "Co<br>After sending<br>The M series<br>follows:<br>LoRa:<br>Freq: S<br>Tx Tota<br>Tx Num | de is entered, it v<br>er (default 10 byt<br>nfirm" in the pag<br>g, press "Down"<br>TX transmitter i<br>SF11 BW500 CR4/9<br>915MHz Pwr: 22dBr<br>al: 30<br>nber: 8 | will automatically sta<br>tes per packet).<br>ge will exit and return<br>key to re-send.<br>interface is as follows | rt to send pa<br>to the high<br>The T serie<br>Channel: 23<br>Rate: 2.4K<br>Tx Total: 30<br>Tx Number: 8 | er page.<br>es TX transmitter<br>433MHz<br>Pwr: 22dBm | to the parameters                           |  |  |
| 5 | reception test  | When Rx Mc                                                                                                    | ode is entered, it                                                                                                    | automatically starts to                                                                                             | o wait for re                                                                                            | ceiving wireless                                      | data according to                           |  |  |
|   | - seep non tost | the parameter                                                                                                    | rs set by the user                                                                                                    | :                                                                                                    |                                                                                                    |                                                       | and according to                            |  |  |
|   |                 | Press the "Co                                                                                                    | onfirm" button in                                                                                                    | the page to exit and                                                                                                | return to the                                                                                            | previous page.                                        |                                             |  |  |
|   |                 | After sending, press "Down" button to start receiving again.                                                                       |                                                                                                    |                                                                                                    |                                                                                                    |                                                       |                                             |  |  |

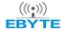

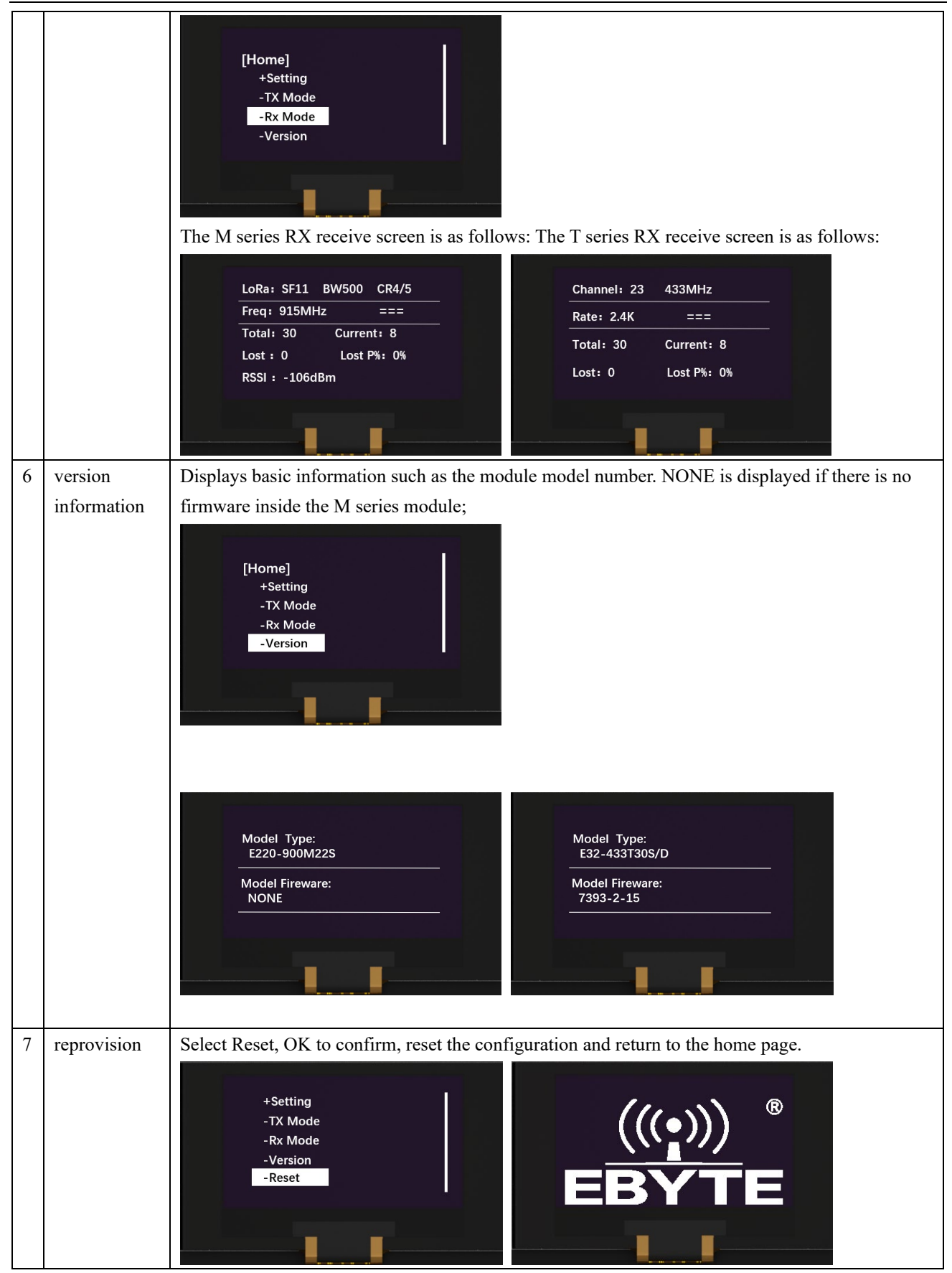

## 3.2 Achieve transparent transmission function via USB serial port

|   | Item                                                                      | Instruction                                                                                                    |
|---|---------------------------------------------------------------------------|----------------------------------------------------------------------------------------------------|
| 1 | Home page                                                                 | Default to home page after power on, all configuration parameters restored to default state                                                                                                    |
| 2 | Menu                                                                      | Press any key to enter the menu page, then press the "DOWN" key to select "Setting," and<br>press the "OK" key to enter the settings mode<br>[Home]<br>+Setting<br>-TX Mode<br>-Rx Mode<br>-Version                                                                       |
| 3 | Mode settings                                                             | In settings mode, press the "DOWN" key to select "Work Mode," then press the "OK" key to<br>enter mode settings<br>[Exit]<br>-Work Mode 3<br>-Rate Mode 2<br>-Channel 23<br>-TX Power 30                                                                                  |
| 4 | Transparent<br>transmission<br>mode                                       | Set the mode to transparent transmission mode, i.e., "Mode: 0 Transparent," and press "OK" to save and return           Mode: 0         [Exit]           -Work Mode         0           -Rate Mode         2           -Channel         23           -TX Power         30 |
| 5 | Achieve<br>transparent<br>transmission<br>function via<br>USB serial port | Open the serial port tool to achieve transparent transmission function with modules of the same model. Note: At this time, the configuration parameters of the kit are default parameters                                                                                 |

## 3.3 Achieve host computer configuration function via USB serial port

|   | Item            | Instruction                                                                                 |
|---|-----------------|---------------------------------------------------------------------------------------------|
| 1 | Home page       | Default to home page after power on, all configuration parameters restored to default state |
| 2 | Menu            | Press any key to enter the menu page, then press the "DOWN" key to select "Setting," and    |
|   |                 | press the "OK" key to enter the settings mode                                               |
|   |                 | [Home]<br>+Setting<br>-TX Mode<br>-Rx Mode<br>-Version                                      |
| 2 | Mode settings   | In settings mode, press the "DOWN" key to select "Work Mode," then press the "OK" key to    |
| 5 | wode settings   | enter mode settings                                                                         |
|   |                 | [Exit]<br>-Work Mode 3<br>-Rate Mode 2<br>-Channel 23<br>-TX Power 30                       |
| 4 | Config mode     | Set the mode to sleep mode, i.e., "Mode: 2 Config" and press the "OK" key to save and exit  |
|   |                 | Mode: 2<br>Config                                                                           |
| 5 | Achieve host    | Open the corresponding official website host computer to read module parameters and         |
|   | computer        | configuration parameters.                                                                   |
|   | configuration   |                                                                                             |
|   | function via    |                                                                                             |
|   | USB serial port |                                                                                             |

### 4 Common problems

### 4.1 Unsatisfactory transmission distance

- When there are linear communication barriers, the communication distance will decay accordingly;
- Temperature, humidity, and co-channel interference, which will lead to higher communication packet loss rate;
- The ground absorbs and reflects radio waves, and the test results are poorer near the ground;
- Seawater has a strong ability to absorb radio waves, so the effect of the seaside test is poor;
- Metal objects near the antenna, or placed in a metal shell, the signal attenuation will be very serious;
- Wrong power register setting, air rate setting is too high (the higher the air rate, the closer the distance);
- Low voltage of power supply at room temperature is lower than the recommended value, the lower the voltage the lower the hair power;
- The use of antenna and module matching degree is poor or the antenna itself quality problems.

### 4.2 Modules are fragile

- Please check the power supply to ensure that it is between the recommended supply voltages, if it exceeds the maximum value it will cause permanent damage to the module;
- Please check the power supply stability, the voltage can not be substantial frequent fluctuations;
- Please ensure that the installation and use process anti-static operation, high-frequency device electrostatic sensitivity;
- Please ensure that the installation and use of the process of humidity should not be too high, part of the components for humidity-sensitive devices;
- If there is no special demand is not recommended to be used at too high or too low a temperature.

### 4.3 BER is too high

- Near the same frequency signal interference, away from the source of interference or modify the frequency and channel to avoid interference;
- Poor power supply may also cause garbled code, be sure to ensure the reliability of the power supply;
- Extension cords, feeder cords of poor quality or too long, can also cause high BER.

## **Revision history**

| Version | Date       | Description                                                   | Issued by |  |
|---------|------------|---------------------------------------------------------------|-----------|--|
| 1.0     | 2024-09-02 | The initial version                                           | Lei       |  |
| 1.1     | 2024-10-24 | Updated voltage description                                   | Lei       |  |
| 1.2     | 2025 02 19 | Added USB serial port to achieve transparent transmission and | Lei       |  |
| 1.2     | 2025-02-18 | host computer configuration functions.                        | Lei       |  |

### About us

Technical support: support@cdebyte.com

Documents and RF Setting download link: www.cdebyte.com

Thank you for using Ebyte products! Please contact us with any questions or suggestions: info@cdebyte.com

------

Phone: +86 028-61399028

Web: www.cdebyte.com

Address: B5 Mould Park, 199# Xiqu Ave, High-tech District, Sichuan, China

 $\underbrace{(((\bullet)))}_{(\bullet)}^{(\circ)}$  Chengdu Ebyte Electronic Technology Co.,Ltd.